### Amazon Web Services

Data at Scale

# Why

- We should learn about AWS
  - Example for Cloud Computing
  - Reasonably cheap
    - Most covered in the free tier

### How

- You need to use a credit / debit card
  - But most activities are covered by the free tier
  - Set up billing alerts (Use US North Virginia!)
  - You can work in groups

### What

- AWS is a confusing conglomerates of different services
- Most prominent
  - EC2 virtual machines
  - S3 Storage capacity
- We will also use a Hadoop cluster to do exercises with Pig
  - Those can cost a bit of money if you forget to take down your cluster when you are done
  - If you make a mistake, the costs are less than 10\$ per day

### Use cases for AWS

- Machine learning
  - A specialized machine with large GPU costs several thousands dollar
  - If you don't do a lot of neural network computation, AWS is cheaper
- Setting up and hosting a web server
- Running a Hadoop cluster without the hazzle
- Running Apps in a private network
- Running highly available systems
- Lowering costs for compute infrastructures

• ...

### **Alternatives to AWS**

- Azure Virtual Machines
- Google Compute Engines & Google Cloud Storage

# Billing

- AWS (and other cloud service providers) bill:
  - Per second
  - Per GB stores
  - Per GB moved

# Interacting with AWS

- By hand:
  - Use the AWS management console
- Using a command-line interface
  - Allows to automize the renting of AWS resources
- SDK
  - Programmatic access
  - Available in various languages
- Blueprints
  - Description of your system
  - Compares with current state and figures out how to get additional resources

# Signing up with AWS

- Provide login credentials (including strong password)
- Provide contact information
  - Your phone number is checked
- Provide payment details
- Verification of identity via phone
- Support plan

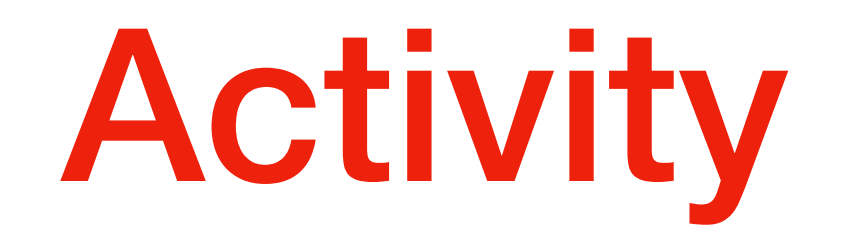

- Use your web-browser to access <u>aws.amazon.com</u>
- Create a Free Account
- Use a strong password (at least 20 characters)

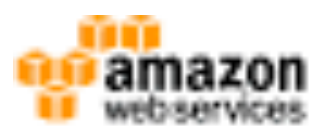

| Sign In or Create an AWS Account                                  |                                               |
|-------------------------------------------------------------------|-----------------------------------------------|
| What is your email (phone for mobile accounts)?                   |                                               |
| E-mail or mobile number:                                          |                                               |
| lemenewuser/Brnydomein.com                                        |                                               |
| E arm a new user.                                                 | AWS Accounts Include                          |
| <ul> <li>Lans a neturning user<br/>and my password is:</li> </ul> | 12 Months of Free Tier Access                 |
| *********                                                         | Including use of Amazon EC2,                  |
| Sign in using our secure server.                                  | Amazon aa, and Amazon DynamoDe                |
| Empel your personnel?                                             | Voit aws.amazon.com/tree for full offer terms |

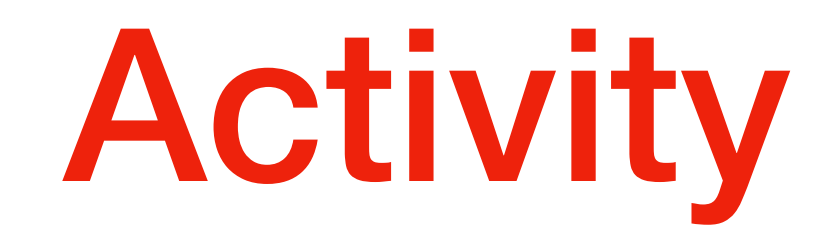

tinging at Date Only

Create accurate contact information

| Contact Information                    |                                                                       |   |
|----------------------------------------|-----------------------------------------------------------------------|---|
| Compar                                 | Account © Personal Account                                            |   |
| Programmer Process                     |                                                                       |   |
| Full Name*                             | 1                                                                     |   |
| Country*                               | and take                                                              | 4 |
| Address?                               | Direct, P.D. Box, Company Street, eds.                                |   |
|                                        | Sparineet, sale, arit, holding floor, etc.                            |   |
| 619*                                   |                                                                       |   |
| State / Province or Region*            |                                                                       |   |
| Poetal Code*                           |                                                                       |   |
| Phone Hamber*                          |                                                                       |   |
| Security Check (3)                     |                                                                       |   |
|                                        | 69,497                                                                |   |
|                                        | fetter insp                                                           |   |
|                                        | Please type the characters as shown also                              |   |
|                                        |                                                                       |   |
| AND CURDING A                          | grooment                                                              |   |
| C Drests here to it<br>at the Auto-Cor | ndiade indi piulitane mail and agree lotter imme<br>ripital tagrament |   |
|                                        | Paulo Around and Paulo and                                            |   |
|                                        | Contraction and Contraction                                           |   |

• Create payment information

| Web services            |                                                                       |                                                                  | Amazon                                                     | Web Services Si |
|-------------------------|-----------------------------------------------------------------------|------------------------------------------------------------------|------------------------------------------------------------|-----------------|
| ontact Information      | Payment Information                                                   | Identity Verification                                            | Support Plan                                               | Confirmation    |
| Payn                    | nent Information                                                      |                                                                  |                                                            |                 |
| Please en<br>Free Tier. | ter your payment information be<br>We will only bill your credit or d | elow. You will be able to try a lebit card for usage that is not | broad set of AWS products for<br>covered by our Free Tier. | free via the    |
| ► Freque                | ently Asked Questions                                                 |                                                                  |                                                            |                 |
|                         | Credit/Debit Card                                                     | Number                                                           | Expiration Date                                            |                 |
|                         |                                                                       |                                                                  | 01 \$ 2017 \$                                              |                 |
|                         | Cardholder's Nan                                                      | ne                                                               |                                                            |                 |
|                         |                                                                       |                                                                  |                                                            |                 |
|                         | <ul> <li>Use my contact a</li> </ul>                                  | ddress                                                           |                                                            |                 |
|                         | Use a new addres                                                      | 55                                                               |                                                            |                 |
|                         |                                                                       |                                                                  |                                                            |                 |
|                         |                                                                       | Continue                                                         |                                                            |                 |
|                         |                                                                       |                                                                  |                                                            |                 |

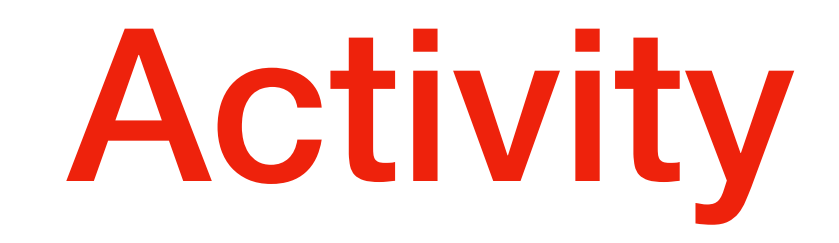

- Verify Identity
  - Message through smart-phone ...

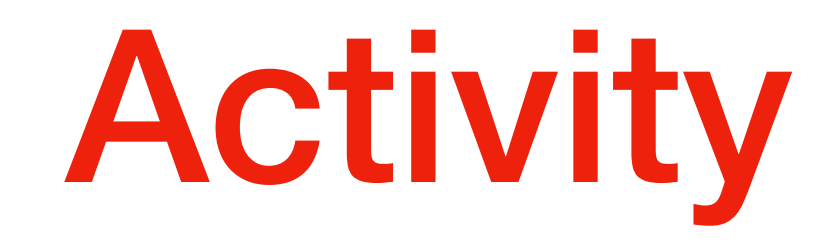

• Choose your support plan

#### • BASIC

 unless you want to pay for something you'll probably do not need

- Now you can sign on to AWS
  - Go to the AWS
     management
     console

|                                                  | console.aws.amazon.com | Ċ •                                                 |
|--------------------------------------------------|------------------------|-----------------------------------------------------|
| Services - Resource Groups -                     | *                      | 🗘 tbobsj 🗸 N. Virginia 🗸 Suppo                      |
|                                                  |                        |                                                     |
| AWS Manageme                                     | ant Consola            |                                                     |
| Av 5 Manageria                                   |                        |                                                     |
|                                                  |                        |                                                     |
| AWS services                                     |                        | Access resources on the go                          |
| Find Services                                    |                        | Access the Management Console using the             |
| You can enter names, keywords or acronyms.       |                        | AWS Console Mobile App. Learn more 🔀                |
| <b>Q</b> Example: Relational Database Service, a | latabase, RDS          |                                                     |
|                                                  |                        |                                                     |
| ▼ All services                                   |                        | Explore AWS                                         |
| Compute                                          | Machine Learning       |                                                     |
| EC2                                              | Amazon SageMaker       | Amazon RDS                                          |
| Lightsail 🗹                                      | Amazon Comprehend      | Set up, operate, and scale your relational database |
| ECR                                              | AWS DeepLens           | in the cloud. Learn more                            |
| ECS                                              | Amazon Lex             |                                                     |
| EKS                                              | Machine Learning       |                                                     |
| Lambda                                           | Amazon Polly           | Run Serverless Containers with AWS Fargate          |
| Dalcii<br>Elastic Roapstalk                      | Amazon Transcribe      | AWS Fargate runs and scales your containers         |
| Serverless Application Penository                | Amazon Translate       | without having to manage servers or                 |
| Serveness Application Repository                 | Amazon Personalize     | clusters. Learn more 🔀                              |
|                                                  | Amazon Forecast        |                                                     |
| Storage                                          | Amazon Textract        | Visit AWC around the world star Commit              |
| 53                                               |                        | visit AWS around the world at a Summit              |
| EFS                                              | Applytics              | AWS Global Summits bring the cloud computing        |
| FDX<br>SZ Glasier                                | Athona                 | community together to connect, collaborate, and     |
| Storage Gateway                                  | ALTIENA                | learn about AWS. Learn more 🗹                       |
| AWS Backup                                       | CloudSearch            |                                                     |
| Aws backup                                       | Elasticsearch Service  | AWS Marketplace                                     |
|                                                  | Kinesis                |                                                     |
| 🗮 Database                                       | QuickSight [2]         | Find, buy, and deploy popular software products     |
| RDS                                              | Data Pipeline          |                                                     |
| DynamoDB                                         | AWS Glue               |                                                     |
| ElastiCache                                      | MSK                    |                                                     |
| Neptune                                          |                        | Have feedback?                                      |

#### Select the N.Virginia service center

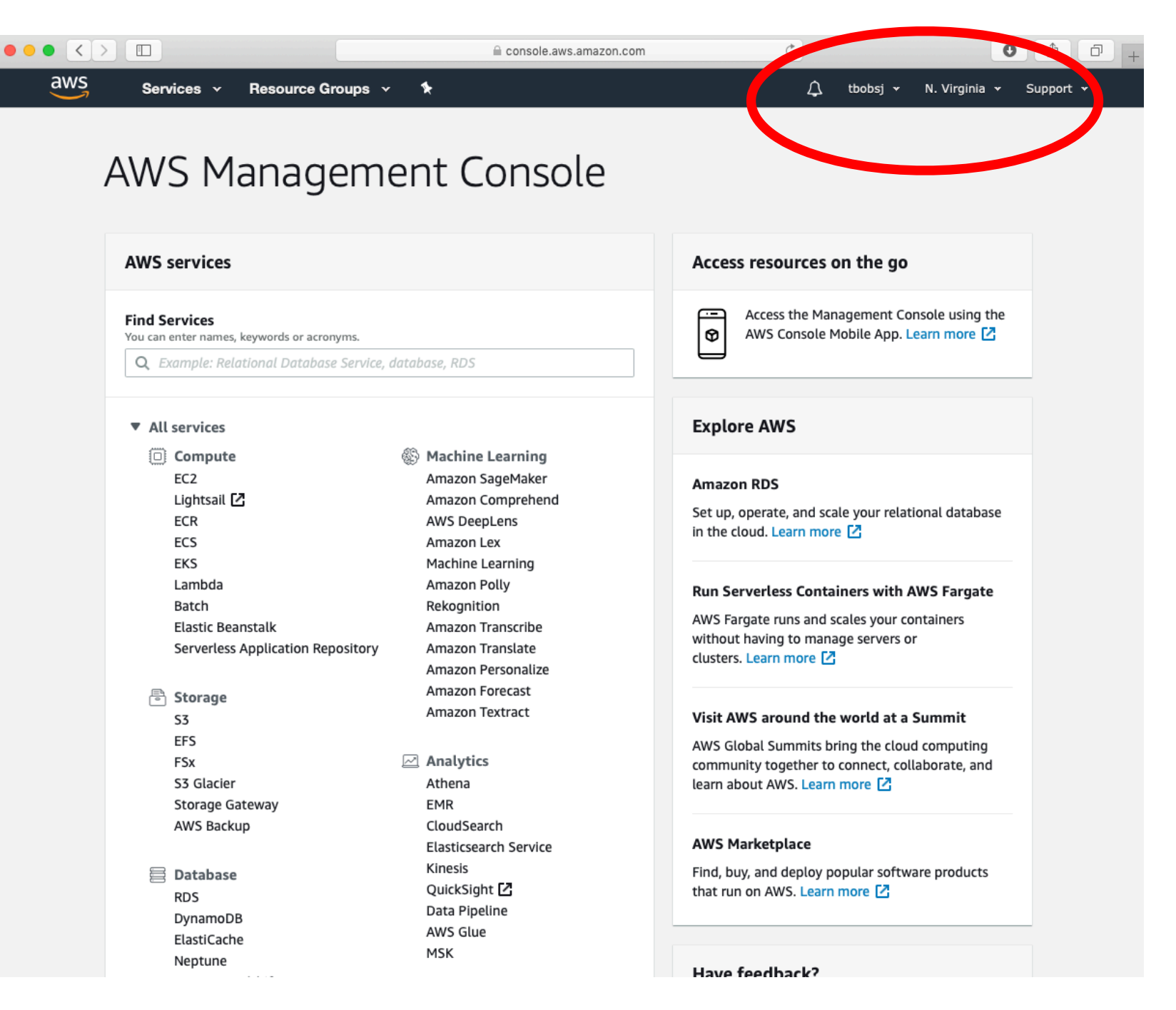

 Select Cost Explorer in Services

| • •   | •   |                                                                                                    | console.aws.amazon.com     C                                           | 0 1 - +                     |
|-------|-----|----------------------------------------------------------------------------------------------------|------------------------------------------------------------------------|-----------------------------|
|       | aw  | /S Services -> Resource Groups ->                                                                                | <b>ب</b>                                                               | tbobsj 🕶 Global 👻 Support 🕶 |
| ß     | AWS | S Cost Explorer                                                                                                  |                                                                        | @ -                         |
|       |     | April costs                                                                                                    | Forecasted April costs march tr                                        | ends <b>0</b>               |
| Q<br> |     | \$7.94 0%<br>Over last month                                                                                     | \$7.94 0%<br>Over last month                                           |                             |
|       |     | Daily unblended costs (\$) 0                                                                                     | Explore costs                                                          |                             |
| 8     |     | Mar-14<br>50.00<br>6<br>4<br>2<br>0<br>Mar-01* Mar-04* Mar-07* Mar-10* Mar-13* Mar-<br>Recently accessed reports | 16* Mar-19* Mar-22* Mar-25* Mar-28* Mar-31*                            | View all reports            |
|       |     | You have not accessed any reports recently from th                                                               | device. To view all of your reports, visit the <u>report library</u> . |                             |

- Accessing AWS
  - MacOS and Linux: use SSH
- Access is via public private key authentication
  - The public key is uploaded to your systems
  - The private key needs to be stored locally
    - Anywhere on your system, but you will need to provide the path to the key
  - The private key needs to have permission
    - AWS does not accepts keys that are publicly readable

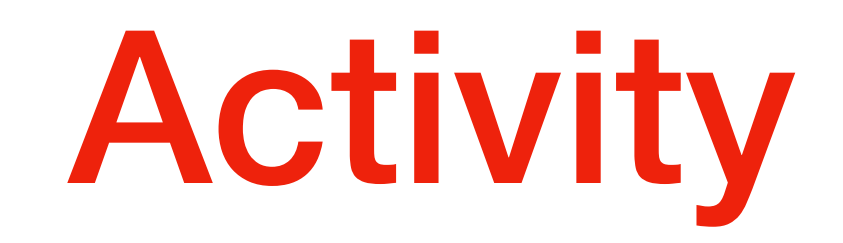

- MacOS and Linux
  - Create the key
  - Put the private key in an easily remembered location
  - Use chmod 400 mykey.pem to change permissions

- Windows: Need to install and use PuTTY
- PuTTy has a tool PuTTYgen that changes key format
  - Open PuTTYGen
  - Select RSA
  - Use Load
  - Switch file type to all
  - Select mykey.pem file
  - Click save private key

| 😴 PuTTY Key Generator                                                                                                    | ? ×                      |  |  |  |  |
|----------------------------------------------------------------------------------------------------|--------------------------|--|--|--|--|
| <u>File Key Conversions Help</u>                                                                                                    |                          |  |  |  |  |
| Key                                                                                                    |                          |  |  |  |  |
| Public key for pasting into OpenSSH authorized_keys file:                                                                                                |                          |  |  |  |  |
| ssh-rsa<br>AAAAB3NzaC1yc2EAAAABJQAAAQEAhZjym83TiwRgVG9VxhTvjxwFbvUZeL1D2caL<br>oVsxtA2J8d6AO9tICFsi7uMIdAyDZPFzL0CYZatv0rM+e96XRhSPxt8eC<br>+gLG4C/N2P/G |                          |  |  |  |  |
| +vSFjsKYYEYpVK4wuhz9dILFhVJ/m1TFnZrVADVikVS30j6Ul222uQU                                                                                                  | J5BOsSREsVAM ∨           |  |  |  |  |
| Key fingerprint: ssh-rsa 2048 02:9e:02:ba.f3:9b:74:b1:5d:dc:9                                                                                            | 3:c0:d2:d2:33:0b         |  |  |  |  |
| Key comment: rsa-key-20170405                                                                                                    |                          |  |  |  |  |
| Key p <u>a</u> ssphrase:                                                                                                    |                          |  |  |  |  |
| Confirm passphrase:                                                                                                    |                          |  |  |  |  |
| Actions                                                                                                    |                          |  |  |  |  |
| Generate a public/private key pair                                                                                                    | <u>G</u> enerate         |  |  |  |  |
| Load an existing private key file                                                                                                    | <u>L</u> oad             |  |  |  |  |
| Save the generated key Save public key                                                                                                    | <u>S</u> ave private key |  |  |  |  |
| Parameters                                                                                                    |                          |  |  |  |  |
| Type of key to generate:          ● <u>R</u> SA ○ <u>D</u> SA ○ <u>E</u> CDSA ○ ED <u>2</u> 5519                                                         | ○ SSH- <u>1</u> (RSA)    |  |  |  |  |
| Number of <u>b</u> its in a generated key:                                                                                                    | 2048                     |  |  |  |  |

- Enable billing alarm
  - Select your name (in US Virginia)
  - Select "My Billing Dashboard"
  - Go to preferences
  - Select Receive Billing Alerts
  - Save preferences

- Now we are ready to use AWS
  - We create a simple webpage
  - This means installing PHP, MySQL, ...
  - Use a number of services:
    - Elastic Load Balancing
    - Elastic Compute Cloud
    - Relational Database Service
    - Elastic File System
    - Security Groups

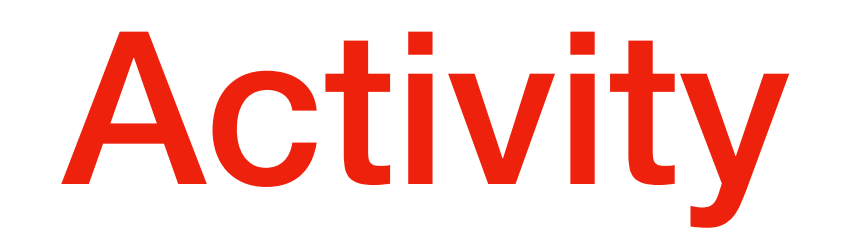

- Use AWS CloudFormation to do a number of things in the background
  - Create ELB (elastic load balancer)
  - Create RDS (relational database server)
  - Create and attach firewall rules
  - Create two virtual machines running web services
    - Create two VM
    - Mount file system
    - Install Apache and PHP
    - Install WordPress
    - Start the Apache Webserver

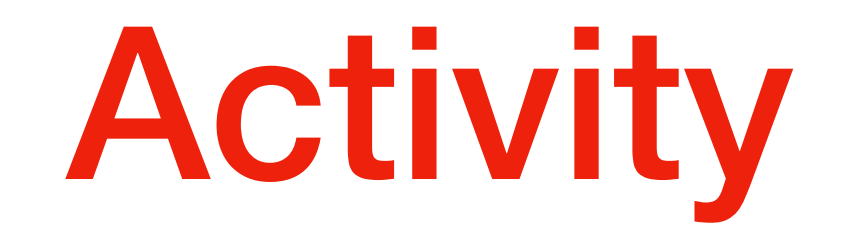

 In the AWS Management Console —>Services —> Cloudformation

|                                |                                                                                                    | C                                                  |               | 0             | ð ð            |   |
|--------------------------------|----------------------------------------------------------------------------------------------------|----------------------------------------------------|---------------|---------------|----------------|---|
| AWS Services - Resource        | 9 Groups 👻 👎                                                                                                    | ¢                                                  | tbobsj 👻      | N. Virginia 👻 | Support 👻      |   |
| CloudFormation < Stacks        |                                                                                                    |                                                    |               |               |                |   |
| The redest     We've complete  | gned AWS CloudFormation console is available now<br>ately redesigned the console to improve the overall look and feel. Try it out now                                                                                                    | v and prov                                         | vide us feedb | 8<br>back.    |                |   |
| Create Stack   Actions   D     | esign template                                                                                                    |                                                    |               |               | C \$           |   |
| Filter: Active - By Stack Name |                                                                                                    |                                                    |               | Sh            | owing 0 stacks | 6 |
|                                | Create a stack AWS CloudFormation allows you to quickly and easily deploy your infrastruc resources and applications on AWS. You can use one of the templates we provide to get started quickly with applications like WordPress or Drupal, on the many sample templates or create your own template. You do not currently have any stacks. Choose Create new stack below to create new AWS CloudFormation stack. Create new stack Create new stack A StackSet is a container for AWS CloudFormation stacks that lets you provid stacks across AWS accounts and regions by using a single AWS CloudFormate. Create new StackSet Create new StackSet | cture<br>/e<br>ne of<br>create<br>/ision<br>nation |               |               |                |   |
|                                | Design a template<br>Templates tell AWS CloudFormation which AWS resources to provision and it<br>to provision them. When you create a CloudFormation stack, you must submit<br>template.<br>To build and view templates, you can use the drag-and-drop tool called AW<br>CloudFormation Designer. You drag-and-drop the resources that you want to<br>to your template and drag lines between resources to create connections. To<br>Designer to create a template or to open and modify a template, choose Designer.                                                                                                    | how<br>mit a<br>WS<br>o add<br>o use<br>esign      |               |               |                |   |

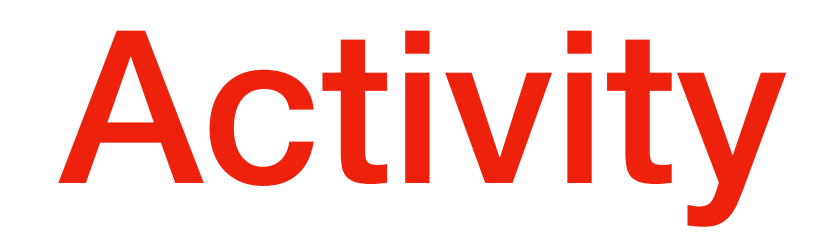

- Create the stack and select the template
  - Use template from a book
    - <u>https://s3.amazonaws.com/awsinaction-code2/chapter02/</u> <u>template.yaml</u>
    - Look at the specification: A simple document
  - Specify wordpress as stack name
  - Set the key name to the key that you created
  - Should use tags, e.g. to say that this is a wordpress system
    - system: wordpress
  - Specify URL in Template URL

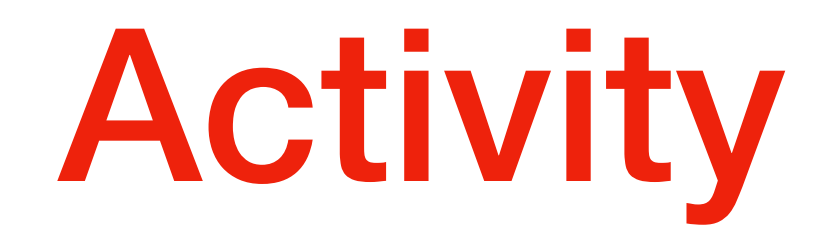

- Cloudformation is now creating your resources
- The wordpress stack will be in status CREATE\_IN\_PROGRESS
- After a while, status changes to CREATE\_COMPLETE

- Investigate your stack
  - Resource groups are collections of of AWS resources
- Create a resource group
  - Set group name to wordpress group
  - Tag system: wordpress
  - Select the region: North Virginia
  - Save

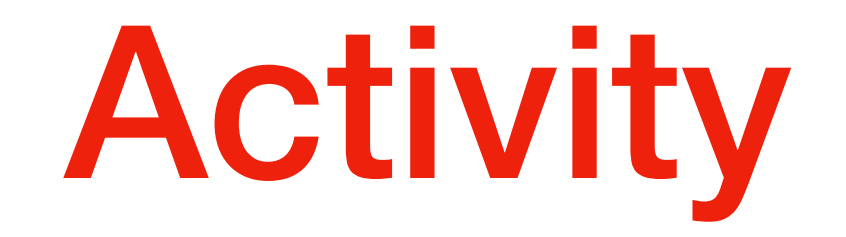

- Select instances in EC2 to see the virtual machines
- Get details on the virtual machines

- Select load balancer
  - Automatically created

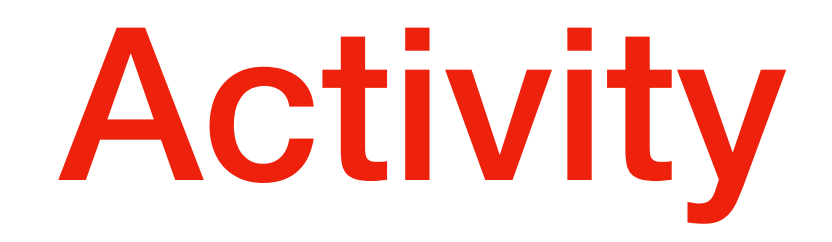

- Go back to resource group wordpress
- Select DBinstances under RDS
- Get details of your SQL database

- Network file system EFS
- Cannot access through the resource group
- Need to go through EFS on the service menu

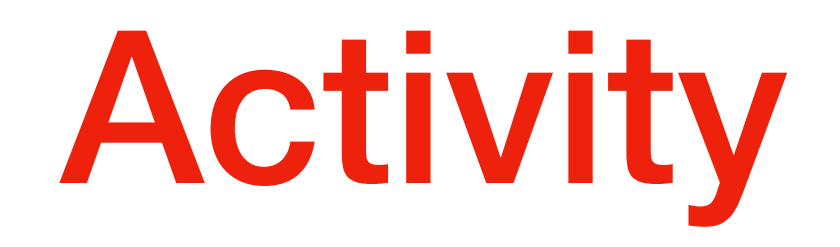

- Select the cost estimator
  - It will tell you that you have to pay about \$35.00 per month for this instance

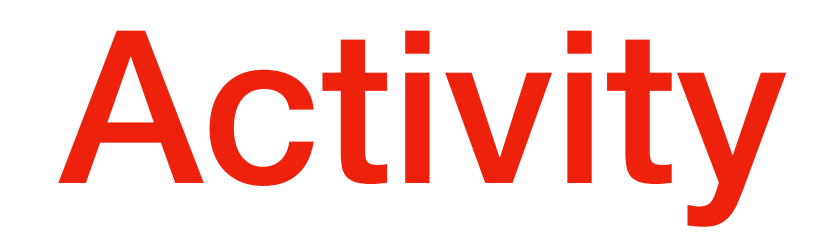

- Delete your blogging infrastructure
  - Go to CloudFormation Service in Management Console:
    - Select your wordpress stack
    - Open the action menu (Actions)
    - Click Delete Stack